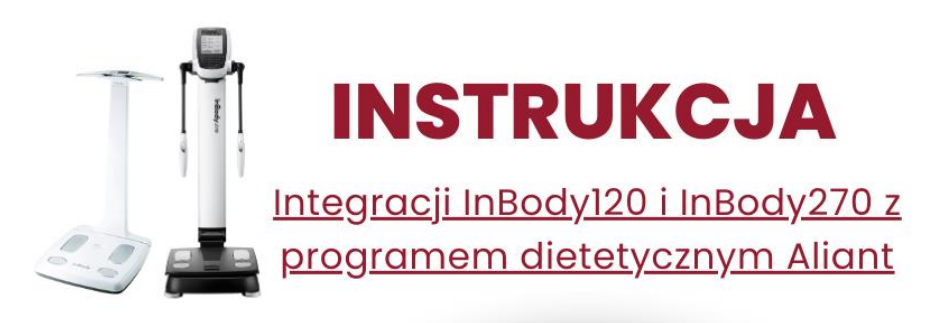

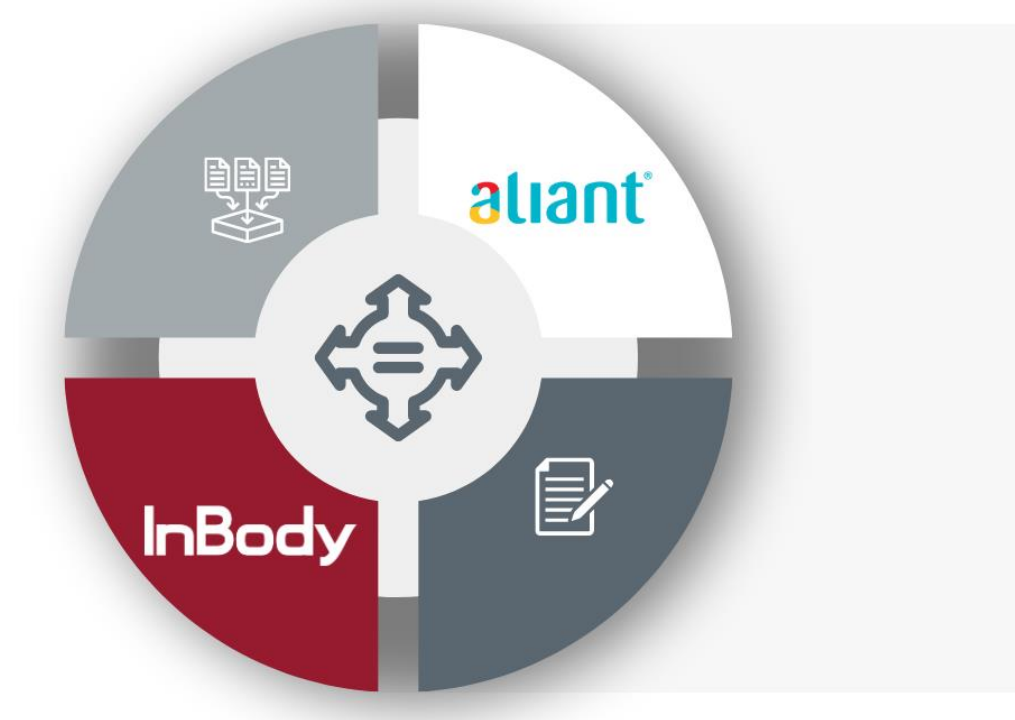

aliant

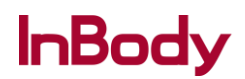

Pracujesz na programie dietetycznym Aliant i posiadasz analizator składu ciała InBody120 lub InBody270?

Czy wiesz, że możesz przenieść dane pomiaru składu ciała swoich pacjentów do programu Aliant?

Zobacz instrukcję jak łatwo to zrobić:

1. Najpierw wejdź w Ustawienia programu LookinBody'120.

| S Lookin'Body120                                                                         |                   |                             | Ustawienia 🗕 🗖 🗙                                                                                   |
|------------------------------------------------------------------------------------------|-------------------|-----------------------------|----------------------------------------------------------------------------------------------------|
| ✓ Wybierz Użytkownika                                                                    | ଙ Wybierz Bada    | nie                         | 🗉 Zarządzaj Wynikami                                                                               |
| Wyszukaj wg. Nazwy lub ID V<br>Wszystkie<br>Wyszukaj wg. daty badania Vowy<br>Vżytkownik | InBody<br>Badanie |                             | Drukuj E-mail Edytuj                                                                               |
| Lizytkownik (Użytkownicy)                                                                |                   | Nazwy Rosnąco 🛛 🗸 🗸         | ⑦ Instrukcja Użytkownika                                                                           |
|                                                                                          |                   | Z                           | Po wybraniu użytkownika, można wybrać<br>"Wybierz test" lub "Zarządzaj wynikami" w<br>górnym menu. |
| <<br>Podłączanie                                                                         |                   | ∨<br>Rozwiazwanie problemów | Ver.LB120.3.0.1.7                                                                                  |

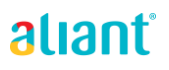

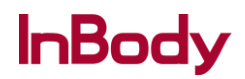

## 2. Wybierz z drugiej grupy Test InBody podkategorię 05. Eksportuj dane jako plik CSV/Zdjęcie.

| 🛞 Loo    | in'Body120                                              |                                  | Ustawienia 💶 🗖 🗙  |
|----------|---------------------------------------------------------|----------------------------------|-------------------|
| ✓ W)     | Ustawienia                                              |                                  | ×                 |
| Wyszu    | Wspólne                                                 |                                  | ∧<br>vtuj         |
| Wyszu    | 01. Kraj/Język/Jednostki/Format Daty/Hasło              |                                  |                   |
|          | 02. Drukarka                                            |                                  |                   |
| L Uż     | 03. Arkusz Wyników/ Papier/Drukowanie/Automatyczne      | Drukowanie/Interpretacja wyników |                   |
|          | 04. Własne Logo na Arkuszu Wyników                      |                                  |                   |
|          | 05. Opcje E-mail                                        |                                  |                   |
|          | 06. Edytuj informacje o użytkowniku (dokumentacja med   | lyczna / grupa)                  | ybrać<br>ami'' w  |
|          | 07. Udostępnianie Danych                                |                                  |                   |
|          | 08. Automatyczne blokowanie                             |                                  |                   |
|          | 09. Informacje działu obsługi klienta                   |                                  |                   |
|          | 10. Informacje o Programie i Komputerze/Historia Aktual | izacji                           |                   |
|          | To a la Da da                                           |                                  |                   |
|          | lest InBody                                             |                                  |                   |
|          |                                                         |                                  |                   |
|          | 02. N/A                                                 |                                  |                   |
|          | 04. Normy                                               |                                  |                   |
|          | 05 Ekspertui Dano jako plik CSV/Zdiosio                 |                                  |                   |
|          | OS N/A                                                  |                                  |                   |
|          | 07 N/A                                                  |                                  |                   |
|          | UT. NIA                                                 |                                  |                   |
| <        |                                                         | <b>*</b>                         | ·                 |
| Rozłączo |                                                         | Rozwiazywanie problemów          | Ver.LB120.3.0.1.7 |

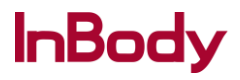

3. W prawej części kolejnego okna pod zapytaniem Konwertować wyniki automatycznie do pliku CSV po każdym Badaniu wybieramy Tak. Ewentualnie możemy również zmienić Folder Docelowy.

|                                                             |                                                                   | ierw wskuzuc io         | lder docelowy.                                                             |                                                     |                   |
|-------------------------------------------------------------|-------------------------------------------------------------------|-------------------------|----------------------------------------------------------------------------|-----------------------------------------------------|-------------------|
| 1. Przekonwert<br>2. Wyniki w fold                          | uj wyniki w Lookin'Body na plik<br>erze są teraz dostępne dla EMI | obrazu/CSV i za<br>R.   | apisz w folderze doce                                                      | elowym.                                             |                   |
|                                                             | 1. Konwertuj i<br>wyślij wyniki                                   | 2. Importuj<br>wyniki ( |                                                                            |                                                     |                   |
| Lookin'Body                                                 | Folder                                                            |                         | EMR                                                                        |                                                     |                   |
|                                                             |                                                                   |                         |                                                                            |                                                     |                   |
| Dla interfejsów                                             | EMR, przekonwertuj wyniki do                                      | pliku obrazu lul        | b CSV, następnie wsk                                                       | aż folder docelowy.                                 |                   |
| Konwertować wyni                                            | ki automatycznie do obrazu po każdym                              | n Badaniu               | Konwertować wyniki                                                         | i automotioania da aliku COV                        | na kašdum Dadanju |
|                                                             |                                                                   |                         | Ronwertowac wyniki                                                         | r automatycznie do pliku CSV                        | po kazdym Badaniu |
| 🔿 Tak                                                       | Nie                                                               |                         | ) Tak                                                                      | <ul> <li>Nie</li> </ul>                             | po kazdym Badaniu |
| <ul> <li>Tak</li> <li>Folder Docelowy O</li> </ul>          | Nie                                                               | Edytuj                  | <ul> <li>Tak</li> <li>Folder Docelowy CS<sup>1</sup></li> </ul>            | Nie                                                 | Edytuj            |
| O Tak<br>Folder Docelowy O<br>C:\LookinBody120\E            | Nie brazu IMRVIMAGE                                               | Edytuj                  | C:\LookinBody120\EN                                                        | Nie     Nie     MR(CSV                              | Edytuj            |
| O Tak<br>Folder Docelowy O<br>C:\LookinBody120\E            | Nie brazu EMRVMAGE                                                | Edytuj                  | O Tak Folder Docelowy CS C:\LookinBody120\EN                               | Nie     Nie     Nie     Nie                         | Edytuj            |
| Tak Folder Docelowy O C:LookinBody120/E * Przekonwertować v | Nie brazu IMRVIMAGE wszystkie wyniki na plik obrazu?              | Edytuj                  | Tak     Folder Docelowy CS     C:\LookinBody120\EN     * Przekonwertować w | Nie     Nie     V     Szystkie wyniki na pliki CSV? | Edytuj            |

aliant

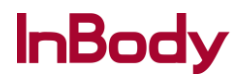

## 4. Kolejnym krokiem będzie naciśnięcie przycisku Tak podświetlonego na prawym dolnym rogu okna dialogowego.

| Ustawienia                                                                                                    |                                                                                                    | ×                 |
|----------------------------------------------------------------------------------------------------|----------------------------------------------------------------------------------------------------|-------------------|
| 05. Eksportuj Dane jako plik CSV/Zdjęcie                                                                                                    |                                                                                                    | ×                 |
| Aby wyeksportować dane do EMR, należy najpierw wskazać fold<br>1. Przekonwertuj wyniki w Lookin'Body na plik obrazu/CSV i zag<br>2. Wyniki w folderze są teraz dostępne dla EMR.<br>1. Konwertuj i<br>Uookin'Body<br>2. Importuj<br>wyślij wynki<br>Folder | er docelowy.<br>isz w folderze docelowym.<br>EMR                                                    |                   |
| Dla interfejsów EMR, przekonwertuj wyniki do pliku obrazu lub<br>Konwertować wyniki automatycznie do obrazu po każdym Badaniu<br>O Tak                                                                                                    | CSV, następnie wskaż folder docelowy.<br>Konwertować wyniki automatycznie do pliku CSV<br>Tak O Nie | po każdym Badaniu |
| Folder Docelowy Obrazu                                                                                                    | Folder Docelowy CSV                                                                                 | Edytuj            |
| C:\LookinBody120\EMR\IMAGE                                                                                                    | C:\LookinBody120\EMR\CSV                                                                            |                   |
|                                                                                                    |                                                                                                    | Ú.                |
| * Przekonwertować wszystkie wyniki na plik obrazu?                                                                                                    | * Przekonwertować wszystkie wyniki na pliki CSV?                                                    | <u> </u>          |
| Przekonwertować wszystkie wyniki na plik obrazu? Tak                                                                                                    | * Przekonwertować wszystkie wyniki na pliki CSV?                                                    | ↓<br>↓            |
| * Przekonwertować wszystkie wyniki na plik obrazu?                                                                                                    | * Przekonwerłować wszystkie wyniki na pliki CSV?<br>Tak                                             |                   |

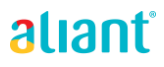

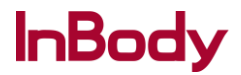

5. Teraz będziemy mieli wybór czy chcemy wyeksportować całość bazy danych czy tylko wybrany rekord. Jeżeli dokonaliśmy wyboru klikamy przycisk Zapisz.

| 8 L   |                                                                  |                                                                                                    |   |  |
|-------|------------------------------------------------------------------|----------------------------------------------------------------------------------------------------|---|--|
| 🗸 M   | Ustawienia                                                       |                                                                                                    | × |  |
| Wy    | 05. Eksportuj Dane jako pli                                      |                                                                                                    | × |  |
|       |                                                                  |                                                                                                    |   |  |
| vvys  | Aby wyeksportować dane do E                                      | ○ Całkowity                                                                                                    |   |  |
| 2.1   | 1. Przekonwertuj wyniki w Loc<br>2. Wyniki w folderze sa teraz c | Zaznacz     Zaznacz     Zzznacz     Zzznacz     Zzznacz     Zzznacz     Zzznacz     Zzznacz     Zzznacz     Zzznacz     Zzznacz     Zzznacz     Zzznaczzzzzzzzz     Zzzzzzzzzzzzzzzzzzzzzzzzz |   |  |
|       | 1. Konwertu                                                      | Wyszukaj wg. Nazwy lub ID V                                                                                                    |   |  |
|       | Lookin'Body                                                      | Wyszukaj wg. daty badania v                                                                                                    |   |  |
|       |                                                                  |                                                                                                    |   |  |
|       | Dla interfejsów EMR, przekon                                     | Nazwa ID Data / Godzina<br>Badania                                                                                                    |   |  |
|       | Konwertować wyniki automatycznie                                 | pliku CSV po każdym Badaniu                                                                                                    |   |  |
|       | 🔾 Tak 💿                                                          | e                                                                                                    |   |  |
|       | Folder Docelowy Obrazu                                           | Edytuj                                                                                                    |   |  |
|       | C:\LookinBody120\EMR\IMAGE                                       |                                                                                                    |   |  |
|       | t Drzekonwatować wazystkie wypikie z                             |                                                                                                    |   |  |
|       | - Fizekonwertować wszystkie wyniki na                            |                                                                                                    |   |  |
|       |                                                                  |                                                                                                    |   |  |
|       |                                                                  | Zapisz                                                                                                    |   |  |
|       |                                                                  |                                                                                                    |   |  |
| <     |                                                                  |                                                                                                    | ~ |  |
| Rozłą |                                                                  |                                                                                                    |   |  |

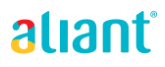

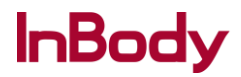

## 6. Gotowe, właśnie zapisaliśmy wyniki badań InBody do domyślnego folderu w formacie CSV.

| ookin'Body120                                                                                                    |                                                                                 |                                                |                                  |   |                                   |            |       |
|----------------------------------------------------------------------------------------------------|---------------------------------------------------------------------------------|------------------------------------------------|----------------------------------|---|-----------------------------------|------------|-------|
|                                                                                                    |                                                                                 |                                                |                                  |   |                                   | ×          |       |
| 05. Eksportuj Dane jako pli                                                                                              | Lookin'Body                                                                     |                                                |                                  | × |                                   | ×          |       |
| Aby wyeksportować dane do E<br>1. Przekonwertuj wyniki w Loo<br>2. Wyniki w folderze są teraz d<br>1. Konweth<br>wyśliwy | Calkowity Calkowity Zaznacz Wyszukaj wg. Nazwy lub ID Adam Zarzecki Lookin'Body |                                                |                                  |   |                                   |            | rać   |
| Dla interfejsów EMR, przeko<br>Konwertować wyniki automatycznie<br>O Tak                                                 | Konw                                                                            | ertowanie zakońc<br>OK                         | zone.                            | - | OWY.<br>pliku CSV po każdym Badan | u<br>      | ail w |
| Folder Docelowy Obrazu<br>C:LookinBody12D/EMRUMAGE<br>* Przekonwertować wszystkie wyniki na                              | Adam ZARZECKI<br>ADAM ZARZECKI<br>Adam Zarzecki                                 | 260617-1<br>zarzeckiadam<br>160819-1<br>Zapisz | 20170626134847<br>20150902124132 | - | IIKI CSV?                         |            |       |
|                                                                                                    |                                                                                 | Rozwiazry                                      | ranie problemány                 |   |                                   | vertienzo. | dire  |

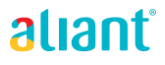

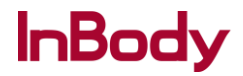

7. Jeżeli chcesz by wszystkie wyniki były zapisywane automatycznie w takim formacie na tym oknie dialogowym naciśnij przycisk Zapisz.

| Ustawienia                                                                                                    |                                                                                                    | ×                    |           |
|----------------------------------------------------------------------------------------------------|----------------------------------------------------------------------------------------------------|----------------------|-----------|
| 05. Eksportuj Dane jako plik CSV/Zdjęcie                                                                                                    |                                                                                                    | ×                    |           |
| Aby wyeksportować dane do EMR, należy najpierw wskazać fold<br>1. Przekonwertuj wyniki w Lookin'Body na plik obrazu/CSV i zapi<br>2. Wyniki w folderze są teraz dostępne dla EMR.<br>1. Konwertuj i<br>wyślijwyniki<br>Lookin'Body<br>Folder | er docelowy.<br>isz w folderze docelowym.<br>EMR                                                                                                    |                      | ra<br>1i" |
| Dla interfejsów EMR, przekonwertuj wyniki do pliku obrazu lub (                                                                                                    | CSV, następnie wskaż folder docelowy.                                                                                                    |                      |           |
| Konwertować wyniki automatycznie do obrazu po każdym Badaniu<br>O Tak                                                                                                    | Konwertować wyniki automatycznie do pliku CSV po każdym Bada<br>Tak O Nie                                                                                                    | aniu                 |           |
| Konwertować wyniki automatycznie do obrazu po każdym Badaniu<br>O Tak I I Nie<br>Folder Docelowy Obrazu                                                                                                    | Konwertować wyniki automatycznie do pliku CSV po każdym Bada<br>Tak O Nie<br>Folder Docelowy CSV                                                                                                    | <b>aniu</b><br>dytuj |           |
| Konwertować wyniki automatycznie do obrazu po każdym Badaniu<br>O Tak   Nie<br>Folder Docelowy Obrazu  C:\LookinBody120\EMR\IMAGE                                                                                                    | Konwertować wyniki automatycznie do pliku CSV po każdym Bada<br>Tak O Nie<br>Folder Docelowy CSV Ed<br>C:LookinBody120:EMRICSV                                                                                                    | dytuj                |           |
| Konwertować wyniki automatycznie do obrazu po każdym Badaniu<br>O Tak  Nie<br>Folder Docelowy Obrazu Edytuj<br>C:LookinBody120IEMRNIMAGE                                                                                                    | Konwertować wyniki automatycznie do pliku CSV po każdym Bada         Image: Tak       Nie         Folder Docelowy CSV       E4         C:\LookinBody120\EMR\CSV       E4         * Przekonwertować wszystkie wyniki na pliki CSV?       1000000000000000000000000000000000000 | dytuj                |           |
| Konwertować wyniki automatycznie do obrazu po każdym Badaniu<br>O Tak  Nie<br>Folder Docelowy Obrazu Edytuj<br>C:\LookinBody120\EMR\IMAGE<br>* Przekonwertować wszystkie wyniki na plik obrazu?<br>Tak                                       | Konwertować wyniki automatycznie do pliku CSV po każdym Bada         Image: Tak       Nie         Folder Docelowy CSV       Edite         C:LookinBody120IEMRICSV       Edite         * Przekonwertować wszystkie wyniki na pliki CSV?       Tak                              | dytuj                |           |
| Konwertować wyniki automatycznie do obrazu po każdym Badaniu<br>Tak  Nie Folder Docelowy Obrazu C:LookinBody120IEMRNMAGE * Przekonwertować wszystkie wyniki na plik obrazu? Tak Zap                                                          | Konwertować wyniki automatycznie do pliku CSV po każdym Bada<br>Tak  Nie Folder Docelowy CSV E4 C:\LookinBody120\EMR\CSV * Przekonwertować wszystkie wyniki na pliki CSV? Tak sisz                                                                                            | dytuj                |           |

alianť

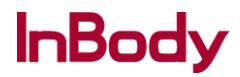

8. Następnie taki plik CSV po wgraniu go z poziomu programu dietetycznego Aliant pozwoli na zaimportowanie wyników badania InBody twojego pacjenta.

9. Wchodzisz do programu dietetycznego Aliant i wybierasz model analizatora InBody, który posiadasz.

| Pacjenci Baza danych Dieta Produkty Potrawy Sport Reporty 🗅 🔹 🔍 |                                    |                                                                                                    |                           |          |            |               |      |  |        | ▲ ♥ ⊡ □ - × |
|-----------------------------------------------------------------|------------------------------------|----------------------------------------------------------------------------------------------------|---------------------------|----------|------------|---------------|------|--|--------|-------------|
| KARTO                                                           |                                    |                                                                                                    |                           |          |            |               |      |  |        | × ZAMKNIJ   |
| (1)                                                             |                                    |                                                                                                    |                           |          |            |               |      |  |        | Xusun       |
| 2                                                               |                                    |                                                                                                    |                           |          |            |               |      |  |        | × usun      |
| 3                                                               |                                    |                                                                                                    |                           |          |            |               |      |  |        | X USUN      |
| 4                                                               |                                    | inbody 120 WYBOR ANALIZATORA                                                                                    |                           |          |            | × zamknij     |      |  |        | X usuń      |
| 5                                                               |                                    | Insulinoop                                                                                                    |                           |          |            |               | 1.00 |  |        | × usun      |
| 6                                                               |                                    | Laktoowo                                                                                                    | ACCUNIQ BC                | 310 ACCU | NQ BC380   | ACCUNIQ BC720 | 1    |  |        | >C USUN     |
| 7                                                               |                                    | Latwostra                                                                                                    |                           | _        |            |               | 4    |  |        | X usuñ      |
| 8                                                               |                                    | nazwisko                                                                                                    | InBody 27                 | SECA     | nBCA 515   | TANITA        | 1    |  |        | × USUN      |
| 9                                                               | Dieta przykładowa                  | Niskoglike                                                                                                    | moody 21                  |          | index of o | 100110        | 1    |  |        | ⇒C.USUN     |
| 10                                                              |                                    | W chorob                                                                                                    | _                         | 1000     |            | _             |      |  |        | ≫¢/usuñ     |
| 11                                                              |                                    |                                                                                                    |                           |          |            |               |      |  |        | × USUN      |
| 12                                                              |                                    |                                                                                                    |                           |          |            |               |      |  |        | >C.USUN     |
|                                                                 |                                    |                                                                                                    |                           |          |            |               |      |  |        |             |
| net<br>wyt.                                                     | istiyasi<br>kobieta męźczyzna wył. | Territoria de la composición de la composición de la composición de la composición de la composición de la comp | o oriy<br>wszystkie razer | n        |            | 3             |      |  | E EKSF | ORT MPORT   |

| ft V     | WYBÓR ANALIZATORA | \             |               | × ZAMKNIJ     |
|----------|-------------------|---------------|---------------|---------------|
|          | ACCUNIQ BC300     | ACCUNIQ BC310 | ACCUNIQ BC380 | ACCUNIQ BC720 |
| 2(<br>0f | InBody 120        | InBody 270    | SECA mBCA 515 | TANITA        |
| 10.00    | eyetananəka       | 1007          |               |               |

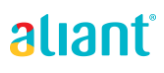

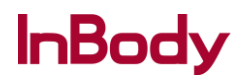

10. Importujesz dane wskazując na dysku wcześniej przygotowany plik csv. W zakładce 'Badania' odnajdziesz wyniki z analizatora InBody. Uzupełniasz brakujące informacje o pacjencie i zapisujesz zmiany.

| EDY |                                |                  | × ZAMKNIJ |
|-----|--------------------------------|------------------|-----------|
|     | Analiza składu                 | ciała InBody 120 |           |
| LP. | NAZWA                          | WARTOŚĆ          | OCENA     |
| 1   | Beztłuszczowa masa ciała %     | 76.5             | 000       |
| 2   | Beztłuszczowa masa ciała kg    | 38.8             | 000       |
| 3   | BMI                            | 21.1             | 0 🛛 0     |
| 4   | Całkowita ilość wody %         | 56.0             | 000       |
| 5   | Całkowita ilość wody l         | 28.4             | 0 0 0     |
| 6   | Ciśn. tętn. skurczowe [mmHg]   |                  | 000       |
| 7   | Ciśn. tętn. rozkurczowe [mmHg] |                  | 000       |
| 8   | Ciśn. tętn. średnie [mmHg]     |                  | 000       |
| 9   | Masa ciała kg                  | 50.7             | 0 🛛 0     |
| 10  | Masa tkanki mięśniowej kg      | 21.2             | 0 📀 0     |
| 11  | Masa tkanki tłuszczowej %      | 23.5             | 0 🔮 0     |
| 12  | Masa tkanki tłuszczowej kg     | 11.9             | 0 📀 0     |
| 13  | Masa kości kg                  |                  | 000       |
| 14  | Physique rating                |                  | 000       |
| DAT | A BADANIA 2019-09-02           |                  | ZAPISZ    |

InBody

alianť

| test test           |            |        |             |       | × ZAMK      | NIJ I ODRZUĆ ZMIANY | ZAPISZ ZMIANY |     |
|---------------------|------------|--------|-------------|-------|-------------|---------------------|---------------|-----|
|                     |            | IETA   | 🖉 ALERG     |       | BADANIA     | WIZYTY              |               | G   |
| IMIĘ                |            |        | NAZWISKO    |       |             | DATA URODZENIA (RE  | RRR-MM-DD)    |     |
| test                |            |        | test        |       |             | 1992-               |               |     |
| TELEFON             |            |        | E-MAIL      |       |             | PŁEĆ                |               |     |
| Podaj               |            |        | Podaj       |       |             | КОВІЕТА             | MĘŻCZYZNA     |     |
| CIĘŻARNA / KARMIĄCA |            |        | OKRES CIĄŻY |       |             | WIEK                | WZROST        |     |
| N/D KAI             |            | ĘŻARNA | ITRYMESTR   |       |             | 31                  | 155           |     |
| MASA CIAŁA (KG)     | TALIA (CM) | BIOD   | DRA (CM)    | UWAGI |             |                     |               |     |
| 50.7                | 0          |        | 0           |       |             |                     |               |     |
|                     |            |        | _           |       |             |                     |               |     |
| KONTO ON            | LINE       | USUŃ   |             |       |             |                     |               |     |
| AKTYWNOŚĆ FIZYCZNA  | ۹          |        |             |       |             |                     |               |     |
| 1.2                 | 1          | .5     |             |       |             |                     |               | 2.4 |
| OCENA<br>MASY CIAŁA | ВМІ        | WHtR   | WHR         |       | RYZYKO CHOR | ÓB UKŁ. KRĄŻENIA    | MASA NALEŻNA  |     |
| MASTCIALA           | 21.10      |        | OK          |       | NAJM        | NIEJSZE             | 44.4 - 59.8   |     |

## GOTOWE!

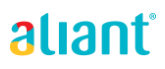

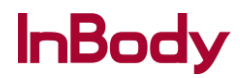